# **TUTORIAL LINUX**

CONCEPTOS BASICOS

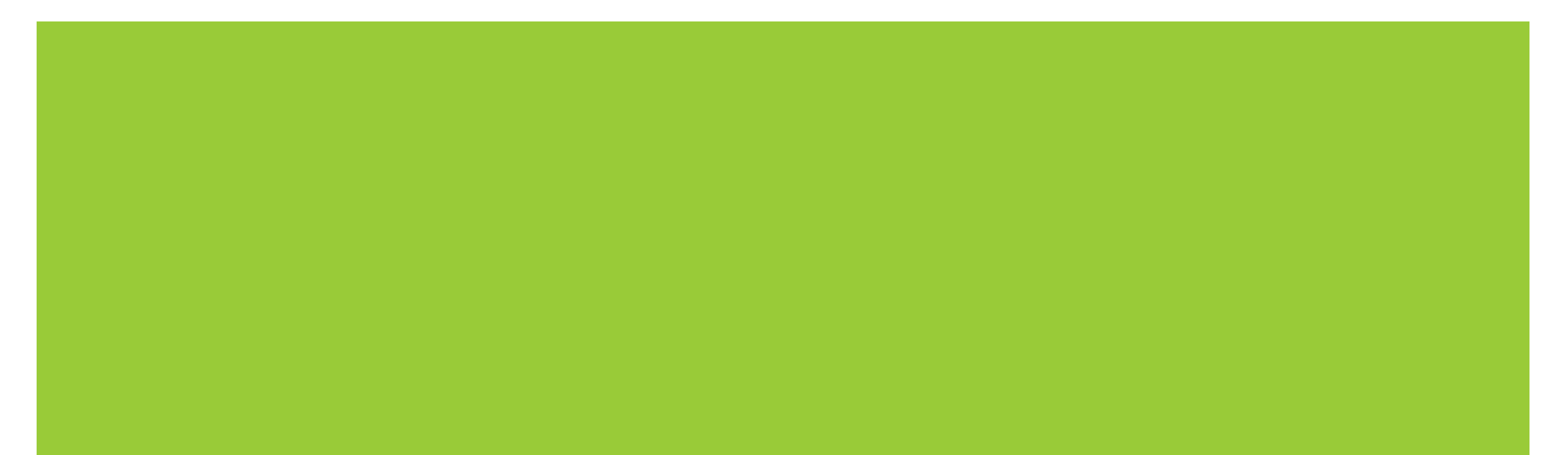

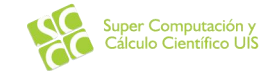

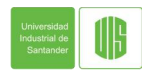

### INTRODUCCION

- Es un sistema operativo de codigo abierto. Es multitarea, multiusuario, compatible con UNIX, proporciona una interfaz de comandos y una interfaz grafica.
- Linux fue desarrollado por Linus Torvalds y fue basado en el sistema Minix que a su vez esta basado en Unix. Despues de la primera version, ha sido modificado por miles de programadores bajo la supervision de Tolvards.
- El nombre viene de la combinacion del nombre de autor y del sistema operativo UNIX, aunque su nombre real es GNU/Linux.

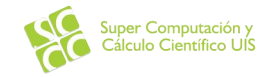

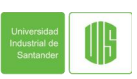

### DISTRIBUCIONES LINUX

Diferentes organizaciones, empresas y programadores con y sin fines de lucro, han adaptado Linux a necesidades individuales. Muchas de estas variaciones son privadas para evitar intentos de hackeo mientras que otras son liberadas para uso general. Estas versiones/tipos/clases de sistemas operativos Linux son llamadas *Distribuciones*.

<u>https://lignux.com/wp-content/uploads/2016/06/gldt.svg</u>

| Linux Distribution | Name                 | Description                                                                                                    |
|--------------------|----------------------|----------------------------------------------------------------------------------------------------|
| archlinux          | Arch                 | This Linux Distro is popular amongst Developers. It is an independently developed system. It is designed for users who go for a do-it-yourself approach.                                                     |
| entOS              | CentOS               | It is one of the most used Linux Distribution for enterprise and web servers. It is a free enterprise class<br>Operating system and is based heavily on Red Hat enterprise Distro.                           |
| debian             | Debian               | Debian is a stable and popular non-commercial Linux distribution. It is widely used as a desktop Linux Distro and is user-oriented. It strictly acts within the Linux protocols.                             |
| £                  | Fedora               | Another Linux kernel based Distro, Fedora is supported by the Fedora project, an endeavor by Red Hat. It is popular among desktop users. Its versions are known for their short life cycle.                  |
| S)                 | Gentoo               | It is a source based Distribution which means that you need to configure the code on your system before you can install it. It is not for Linux beginners, but it is sure fun for experienced users.         |
|                    | LinuxMint            | It is one of the most popular Desktop Distributions available out there. It launched in 2006 and is now considered to be the fourth most used Operating system in the computing world.                       |
|                    | OpenSUSE             | It is an easy to use and a good alternative to MS Windows. It can be easily set up and can also run on small computers with obsolete configurations.                                                         |
| redhat             | RedHat<br>enterprise | Another popular enterprise based Linux Distribution is Red Hat Enterprise. It has evolved from Red Hat Linux which was discontinued in 2004. It is a commercial Distro and very popular among its clientele. |
| slackware          | Slackware            | Slackware is one of the oldest Linux kernel based OS's. It is another easy desktop Distribution. It aims at being a 'Unix like' OS with minimal changes to its kernel.                                       |
| ubuntu             | Ubuntu               | This is the third most popular desktop operating system after Microsoft Windows and Apple Mac OS. It is based on the Debian Linux Distribution, and it is known as its desktop environment.                  |

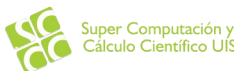

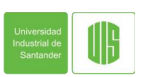

# INSTALACIÓN DE LUBUNTU

Para el siguiente tutorial se explica la instalación de LUbuntu Linux en una maquina virtual de VirtualBox. Para la instalación directa en una computadora existen varias alternativas y estas dependen de varias variables que se deben tener en cuenta, tales como si es una Laptop o un Desktop, si se desea hacer una instalación limpia o si se desea mantener el sistema operativo Windows.

• Se recomienda crear una USB stick para la instalación directa con el siguiente programa:

https://www.pendrivelinux.com/yumi-multiboot-usb-creator/

NOTA: Los alcances de este tutorial no cubren esta parte.

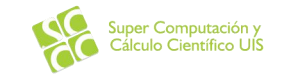

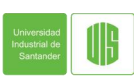

# DESCARGA DE LA ISO PARA LA INSTALACIÓN DE LUBUNTU

https://lubuntu.net/

Existen varias alternativas y variantes de Ubuntu tales como Cloud, IoT, Server, etc, pero cada uno tiene un enfoque diferente y para este tutorial se usara la versión de escritorio de la distribución de Lubuntu, la cual puede ser descargada del siguiente enlace:

| lubuntu                                                                                                    | HOME                                    | DOWNLOAD                          | BLOG      | FORUM     | DOCUMENTATION    | SUPPORT       | ABOUT |
|----------------------------------------------------------------------------------------------------|-----------------------------------------|-----------------------------------|-----------|-----------|------------------|---------------|-------|
| GET LUBUNTU<br>Home / Get Lubuntu                                                                                                    |                                         |                                   |           |           |                  |               |       |
| Download lubuntu, a fast and lightweight Linux operating system.<br>of light applications. It focuses on speed and energy-efficiency. Be<br>hardware requirements. | Lubuntu uses LXE<br>cause of this, Lubu | DE/LXQT and a<br>Intu has very lo | selection | Se<br>Rec | ent Posts        |               |       |
| <b>Download Latest lubuntu Version 19.04</b><br>Suitable for most computers: lubuntu Desktop 64-bit                                                                |                                         |                                   |           | Lub       | untu 19.04 Disco | ) Dingo Relea | ased  |

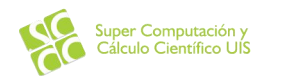

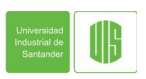

### DESCARGA DE VIRTUALBOX

VirtualBox es una herramienta muy útil a la hora de probar nuevos sistemas operativos y diferentes distribuciones de los mismos. Para descargarlo se debe ir al siguiente enlace:

https://www.virtualbox.org/wiki/Downloads

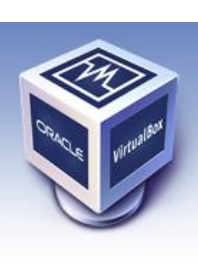

About Screenshots Downloads Documentation End-user docs Technical docs Contribute Community

# VirtualBox

#### **Download VirtualBox**

Here you will find links to VirtualBox binaries and its source code.

#### VirtualBox binaries

By downloading, you agree to the terms and conditions of the respective license.

If you're looking for the latest VirtualBox 5.2 packages, see VirtualBox 5.2 builds. Please also use version 5.2 if you still need support for 32-bit hosts, as this has been discontinued in 6.0. Version 5.2 will remain supported until July 2020.

#### VirtualBox 6.0.12 platform packages

- G→Windows hosts
- G⇒OS X hosts
- Linux distributions
- Bolaris hosts

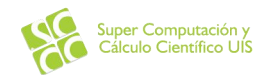

search... Login Preferences

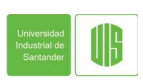

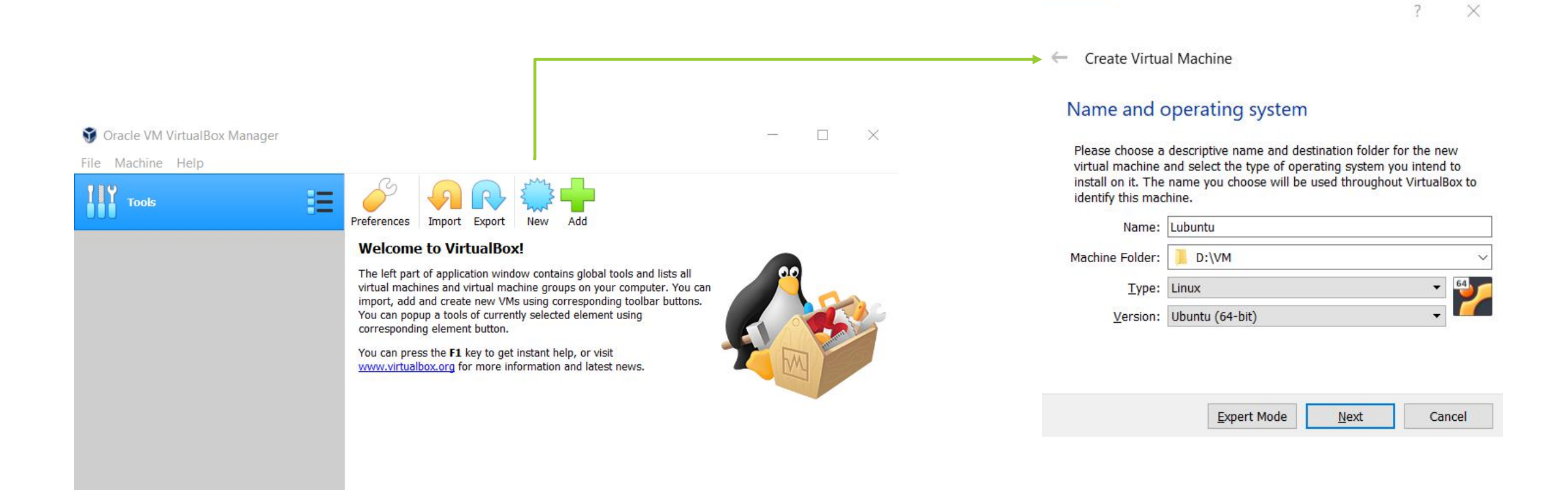

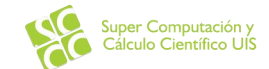

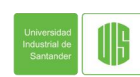

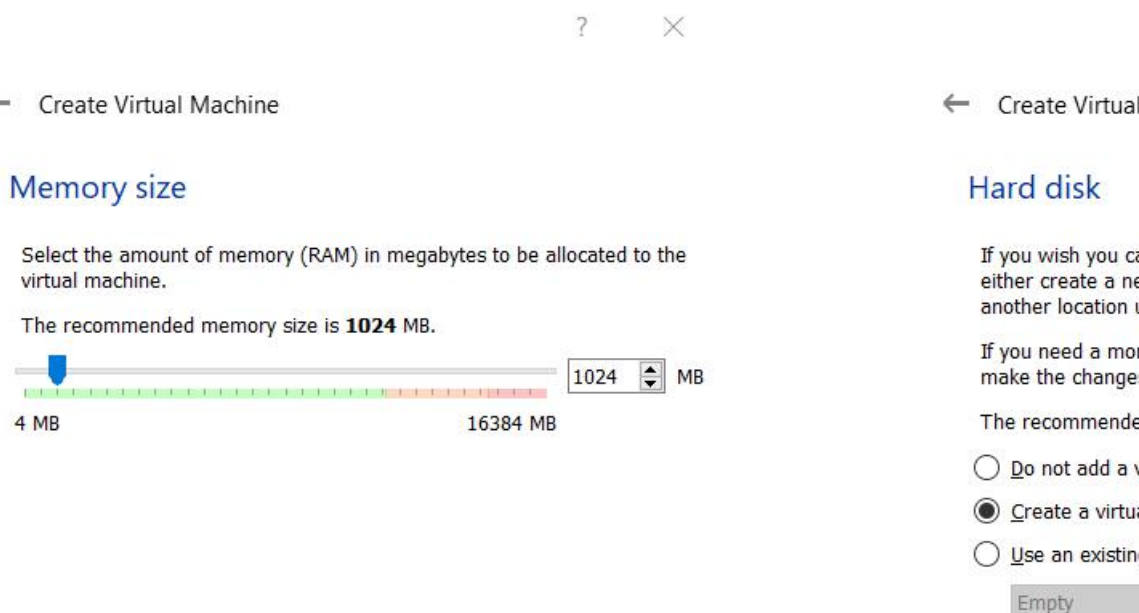

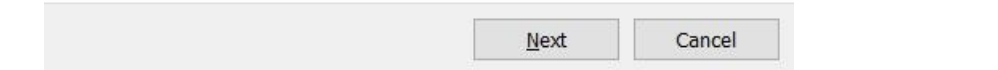

 $\leftarrow$ 

2 X

Create Virtual Machine

If you wish you can add a virtual hard disk to the new machine. You can either create a new hard disk file or select one from the list or from another location using the folder icon.

If you need a more complex storage set-up you can skip this step and make the changes to the machine settings once the machine is created.

The recommended size of the hard disk is 10.00 GB.

O Do not add a virtual hard disk

- Create a virtual hard disk now
- O Use an existing virtual hard disk file

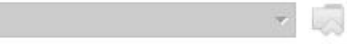

Create

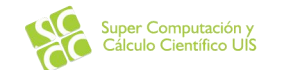

Cancel

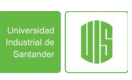

? ×

Cancel

Next

Create Virtual Hard Disk

#### Hard disk file type

Please choose the type of file that you would like to use for the new virtual hard disk. If you do not need to use it with other virtualization software you can leave this setting unchanged.

Expert Mode

VDI (VirtualBox Disk Image)

O VHD (Virtual Hard Disk)

O VMDK (Virtual Machine Disk)

Create Virtual Hard Disk

#### Storage on physical hard disk

Please choose whether the new virtual hard disk file should grow as it is used (dynamically allocated) or if it should be created at its maximum size (fixed size).

?

X

A **dynamically allocated** hard disk file will only use space on your physical hard disk as it fills up (up to a maximum **fixed size**), although it will not shrink again automatically when space on it is freed.

A **fixed size** hard disk file may take longer to create on some systems but is often faster to use.

Dynamically allocated

O Eixed size

|                                                                  |                                                                          | ? ×                                                                                                 |
|------------------------------------------------------------------|--------------------------------------------------------------------------|----------------------------------------------------------------------------------------------------|
| le should grow as it is used<br>t its maximum size (fixed size). | ← Create Virtual Hard Disk                                               |                                                                                                    |
| se space on your physical hard<br>hough it will not shrink again | File location and size                                                   |                                                                                                    |
| te on some systems but is often                                  | Please type the name of the new<br>on the folder icon to select a differ | virtual hard disk file into the box below or click<br>rent folder to create the file in.            |
|                                                                  | D:\VM\Lubuntu\Lubuntu.vdi                                                |                                                                                                    |
|                                                                  | Select the size of the virtual hard amount of file data that a virtual n | disk in megabytes. This size is the limit on the<br>machine will be able to store on the hard disk. |
|                                                                  |                                                                          | 10.00 G                                                                                             |
|                                                                  | 4.00 MB                                                                  | 2.00 TB                                                                                             |
|                                                                  |                                                                          |                                                                                                    |
|                                                                  |                                                                          |                                                                                                    |
| Next                                                             |                                                                          |                                                                                                    |
| <u>N</u> ext Cancel                                              |                                                                          |                                                                                                    |

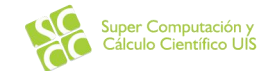

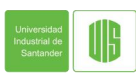

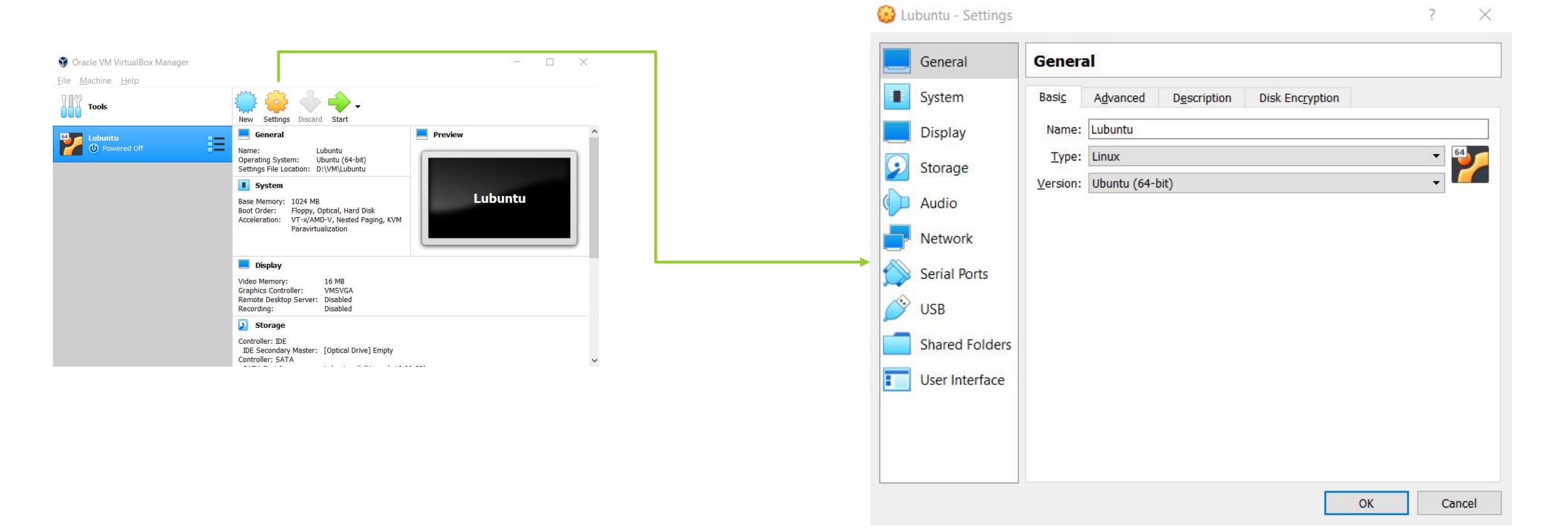

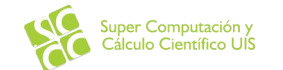

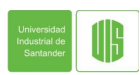

|                                                                                                    | and the second second second second second second second second second second second second second second second |                                                                                                    |
|----------------------------------------------------------------------------------------------------|----------------------------------------------------------------------------------------------------|----------------------------------------------------------------------------------------------------|
| System      Display      Storage      Audio      Network      Serial Ports      USB      Shared Folders      User Interface | Storage Devices<br>Controller: IDE<br>Controller: SATA<br>Soutroller: SATA<br>Lubuntu.vdi                        | Attributes<br>Optical <u>D</u> rive: IDE Secondary Maste • • • •<br>Live CD/DVD<br>Information<br>Type: Image<br>Size: 1.54 GB<br>Location: D:\Downloads\lubuntu-19<br>Attached to: |

| General        | Network          |                  |                  |                  |  |
|----------------|------------------|------------------|------------------|------------------|--|
| System         | Adapter <u>1</u> | Adapter <u>2</u> | Adapter <u>3</u> | Adapter <u>4</u> |  |
| Display        | ✓ Enable Netv    | vork Adapte      | r                |                  |  |
| Storage        | <u>Attached</u>  | to: Bridged      | Adapter 🔻        |                  |  |
| Audio          | Nam<br>Advance   | ed               | Wireless-AC 95   | 560 160MHz       |  |
| Network        |                  |                  |                  |                  |  |
| Serial Ports   |                  |                  |                  |                  |  |
| USB            |                  |                  |                  |                  |  |
| Shared Folders |                  |                  |                  |                  |  |
| User Interface |                  |                  |                  |                  |  |
|                |                  |                  |                  |                  |  |
|                |                  |                  |                  |                  |  |
|                |                  |                  |                  |                  |  |

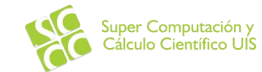

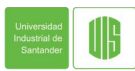

|         |            | Lar              | iguage              |            |   |
|---------|------------|------------------|---------------------|------------|---|
|         | Amharic    | Français         | Македонски          | Tamil      |   |
|         | Arabic     | Gaeilge          | Malayalam           | ජ ි වා සා  |   |
|         | Asturianu  | Galego           | Marathi             | Thai       |   |
|         | Беларуская | Gujarati         | Burmese             | Tagalog    |   |
|         | Български  | עברית            | Nepali              | Türkçe     |   |
|         | Bengali    | Hindi            | Nederlands          | Uyghur     |   |
|         | Tibetan    | Hrvatski         | Norsk bokmål        | Українська |   |
|         | Bosanski   | Magyar           | Norsk nynorsk       | Tiếng Việt |   |
|         | Català     | Bahasa Indonesia | Punjabi(Gurmukhi)   | 中文(简体)     |   |
|         | Cestina    | Islenska         | Polski              | 中又(繁體)     |   |
|         | Dansk      | Italiano         | Português do Brasil |            |   |
| 24 s    | Deutsch    | 日本語              | Portugues           |            |   |
|         | Dzongkha   | ქართული          | Romana              |            |   |
|         | Ελληνικα   | Қаза             |                     |            |   |
|         | English    |                  |                     |            |   |
|         | Esperanto  | 50<br>* 7        |                     |            |   |
|         | Espanoi    | 한국<br>Kung       |                     |            |   |
|         | Euckopa    | Lan              |                     |            |   |
|         | LUSKai a   | Liet             |                     | hunti      | 1 |
|         | Suomi      | Liety            |                     | Dunce      |   |
| N 8 1 M | SUOINI     | Latv             |                     |            |   |

Start Lubuntu Comprobar defectos en el disco Comprobar la memoria Arrancar desde el primer disco duro

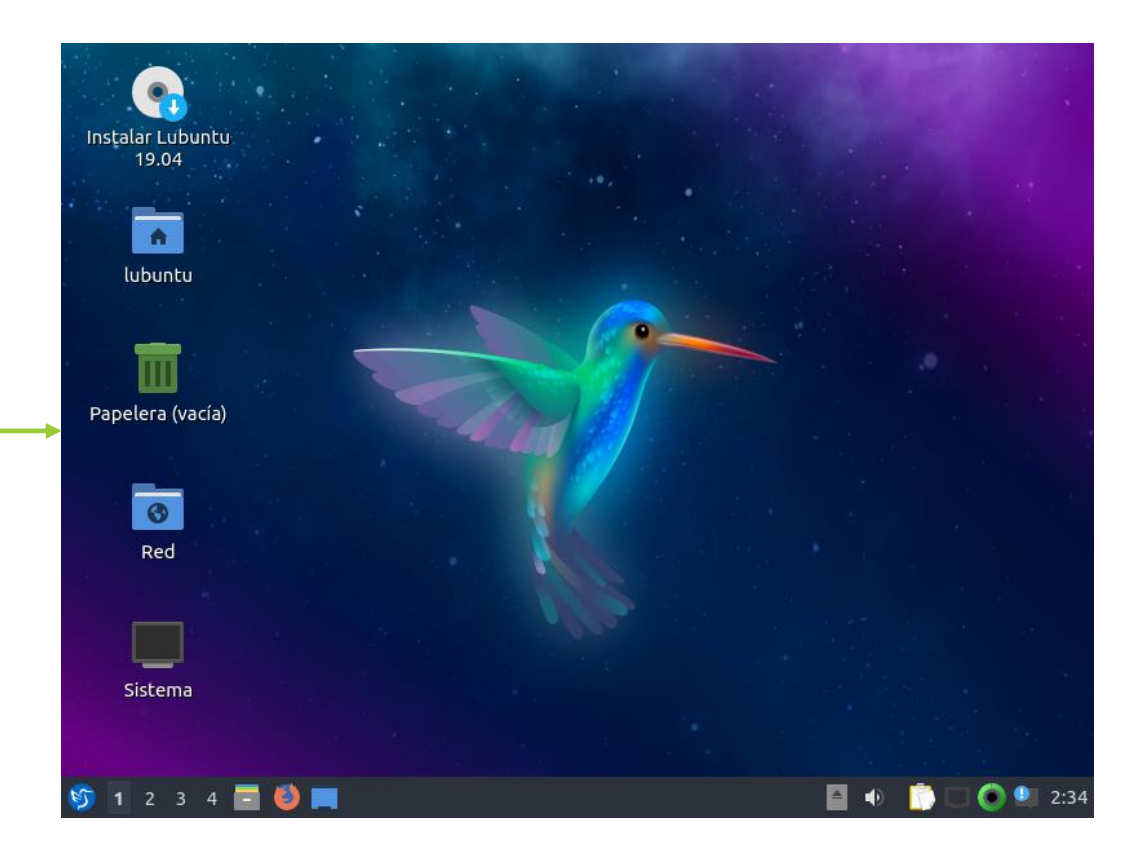

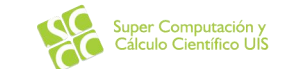

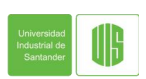

F1 Ayuda F2 Idioma F3 Teclado F4 Modos F5 Accesibilidad F6 Otras opciones

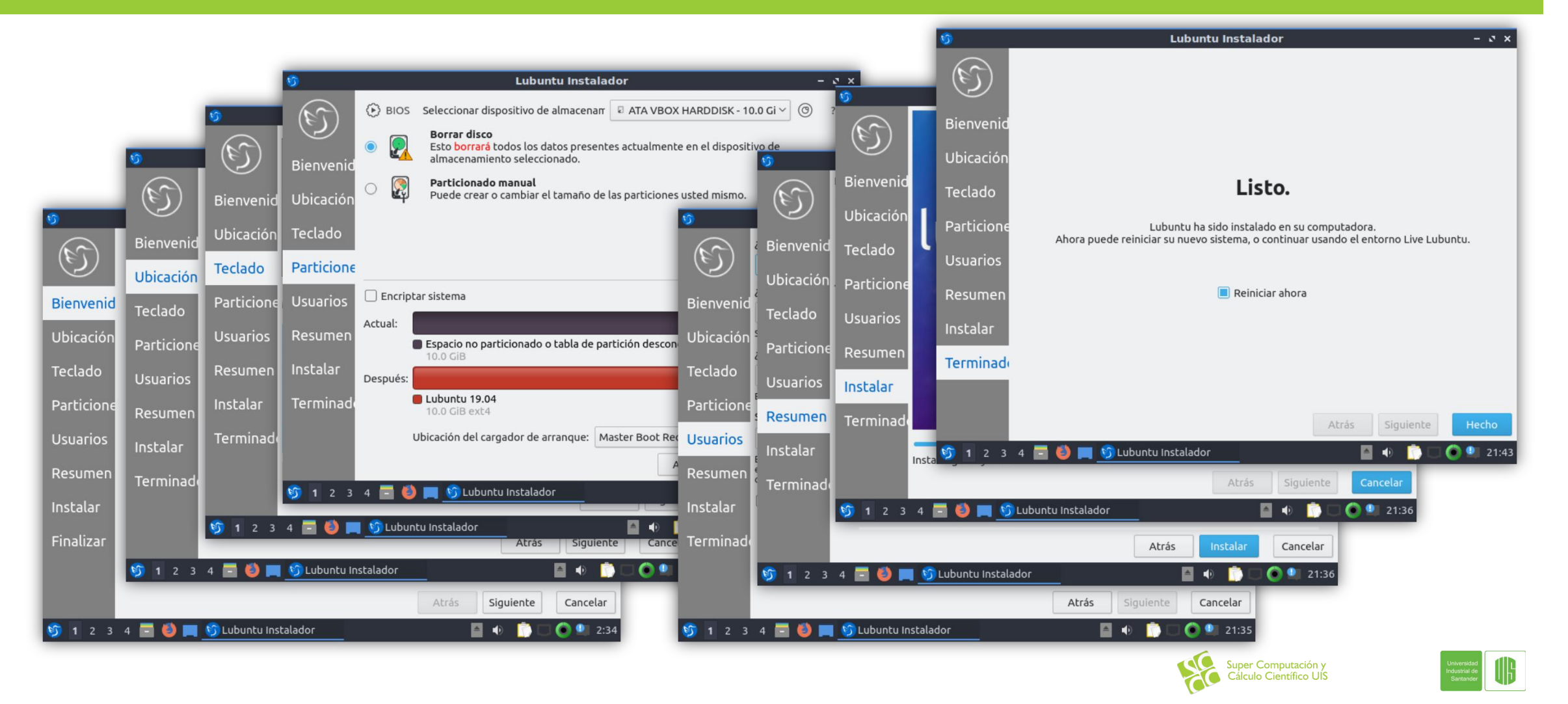

### PRIMER LOGIN

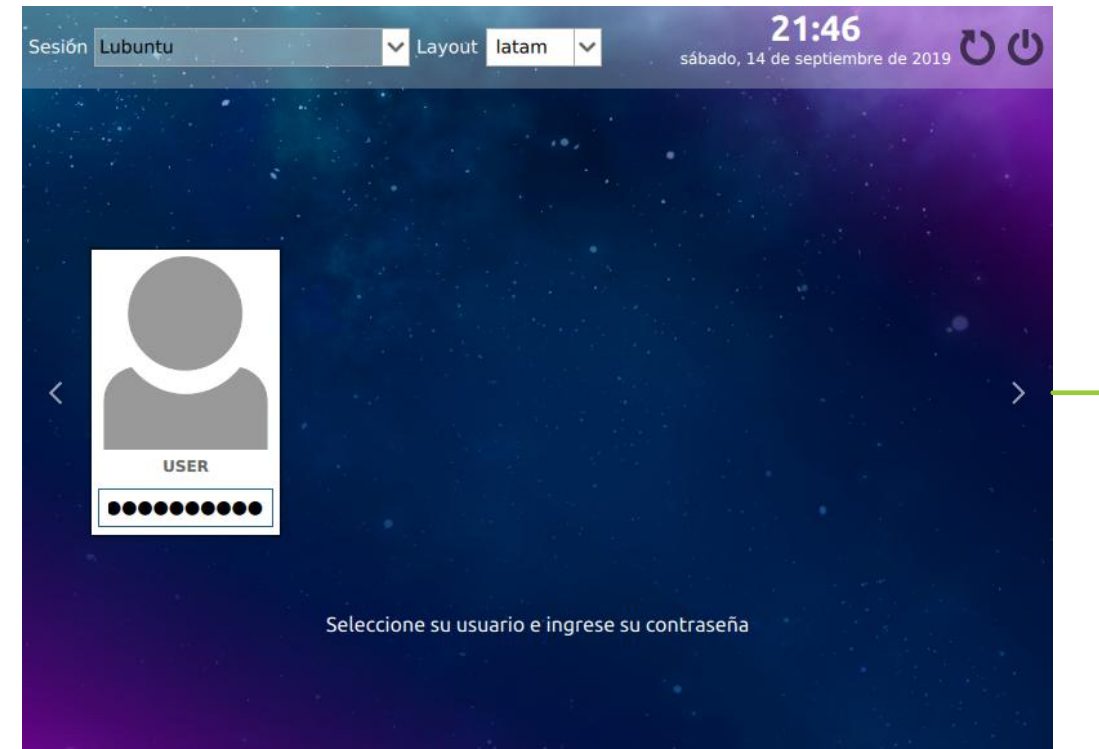

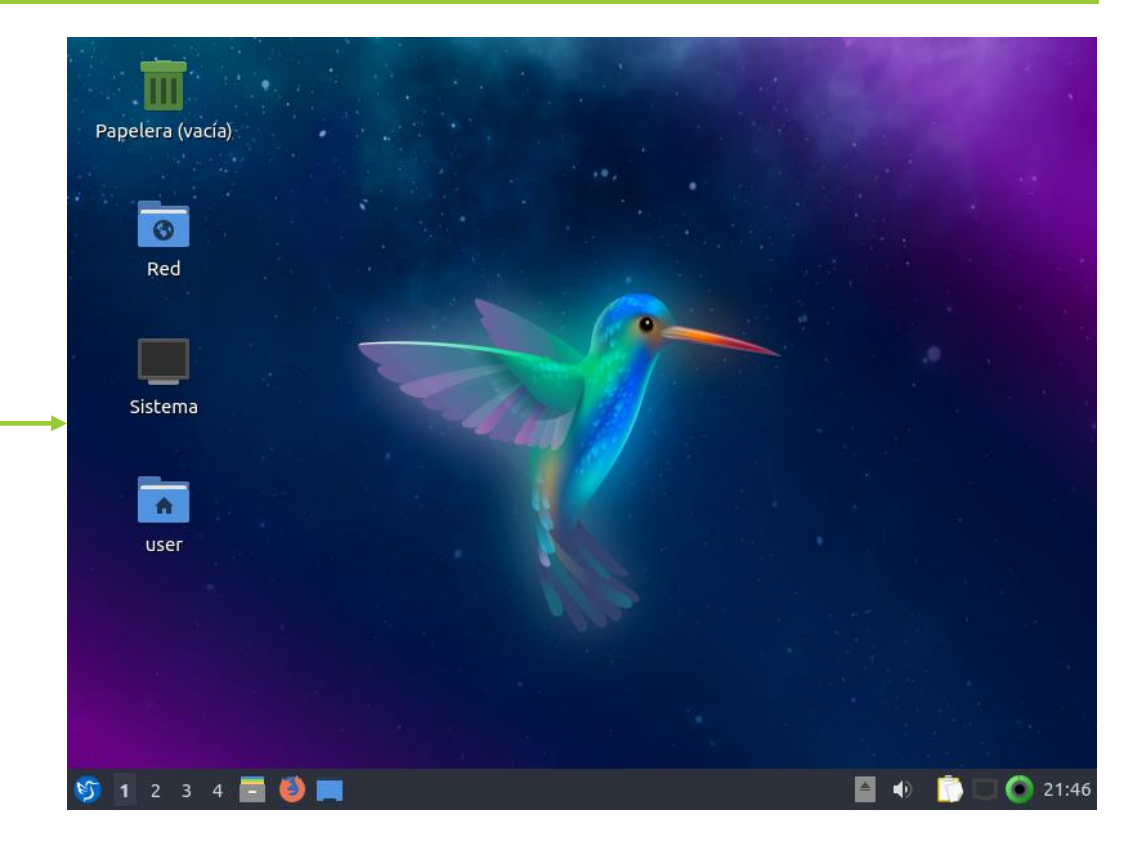

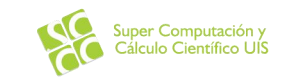

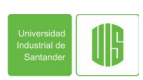

### ESTRUCTURA LINUX

- En Linux, los archivos están ordenados en una estructura de árbol empezando por el root el cual es denotado por /.
- Un árbol general de Linux se ve como se muestra en la grafica.

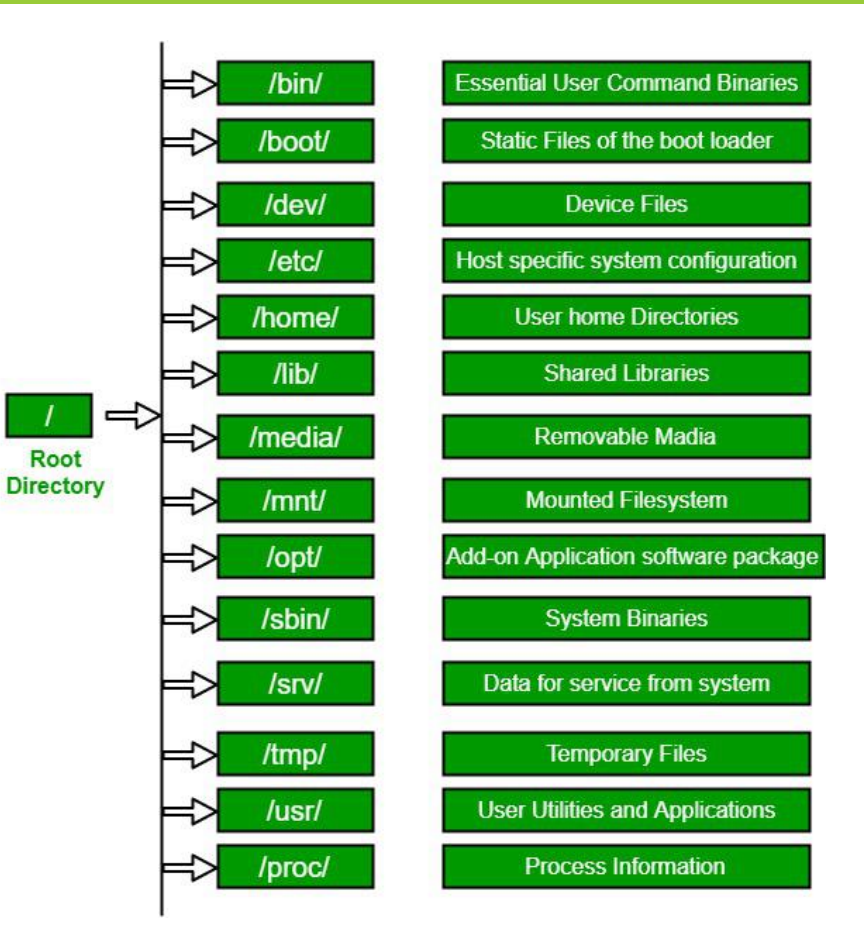

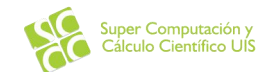

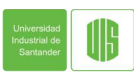

El símbolo '\$' sugiere que se esta trabajando como un usuario regular de Linux mientras que si se esta trabajando como root se muestra el

símbolo '#'.

| •                                            |                           | root@user-pc: ~ | - ° × |
|----------------------------------------------|---------------------------|-----------------|-------|
| Archivo <u>A</u> cciones <u>E</u>            | ditar <u>V</u> ista Ayuda |                 |       |
|                                              | root@user-pc: ~           | ×               |       |
| u <b>ser@user-pc:~</b> \$<br>root@user-pc:~# | sudo su -                 |                 | *     |

- Comandos básicos Navegación:
  - 🕰 pwd
  - 🕰 cd
    - 🔺 cd ~
    - 🕰 cd /
    - ▲ cd /dev/cpu
    - 🔺 cd ..

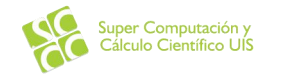

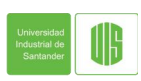

- Comandos básicos Listar archivos
  - 🕰 İs
  - ▲ Is -R : Listar con subdirectorio
  - ▲ Is -al : Listar dando información detallada.

| Numero de<br>Columna | Descripción                         |
|----------------------|-------------------------------------|
| I                    | Tipo y permisos de acceso           |
| 2                    | Numero de HardLinks a este archivo  |
| 3                    | Propietario y creador del archivo   |
| 4                    | Grupo del propietario               |
| 5                    | Tamaño del archivo en Bytes         |
| 6                    | Fecha y hora                        |
| 7                    | Nombre del directorio o del archivo |

| *-       |               |        |               |                 |          |     |    |       | user@user-pc: ~ |
|----------|---------------|--------|---------------|-----------------|----------|-----|----|-------|-----------------|
| Archivo  | <u>A</u> ccio | ones   | <u>E</u> dita | r <u>V</u> ista | Ayuda    |     |    |       |                 |
|          |               |        | U             | ser@us          | ег-рс: ~ |     |    |       | ×               |
| user@us  | er-p          | oc i - | \$ls          | -al             |          |     |    |       |                 |
| total 1  | .12           |        |               |                 |          |     |    |       |                 |
| drwxr-x  | г-х           | 14     | user          | user            | 4096     | sep | 15 | 14:53 |                 |
| drwxr-x  | Г-X           | 3      | root          | root            | 4096     | sep | 14 | 21:38 |                 |
| - FW     |               | 1      | user          | user            | 149      | sep | 14 | 21:59 | .bash_history   |
| - FW - F | ٢             | 1      | user          | user            | 220      | abr | 3  | 22:11 | .bash_logout    |
| - FW-F   | ٢             | 1      | user          | user            | 3771     | abr | 3  | 22:11 | .bashrc         |
| drwxrwx  | к-л           | 5      | user          | user            | 4096     | sep | 14 | 21:48 | .cache          |
| drwxrwx  | с-х           | 8      | user          | user            | 4096     | sep | 14 | 21:50 | .config         |
| drwxr-x  | с-х           | 2      | user          | user            | 4096     | sep | 14 | 21:46 | Descargas       |
| drwxrwx  | с-х           | 2      | user          | user            | 4096     | sep | 15 | 14:53 | Desktop         |

NOTA: Los archivos ocultos se representan con un . antes del nombre del mismo.

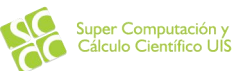

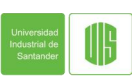

△ Comandos básicos – Crear y ver el contenido de un archivo

Crear Archivo - touch

touch name\_file

Crear Archivo – cat

**cat >** name\_file

Contenido del archivo

Presione **Ctrl+D** para cerrar el archivo y volver al *prompt* 

Ver el contenido de un archivo - cat

**cat** name\_file

Combinar archivos - cat

cat file1 file2 > new\_file

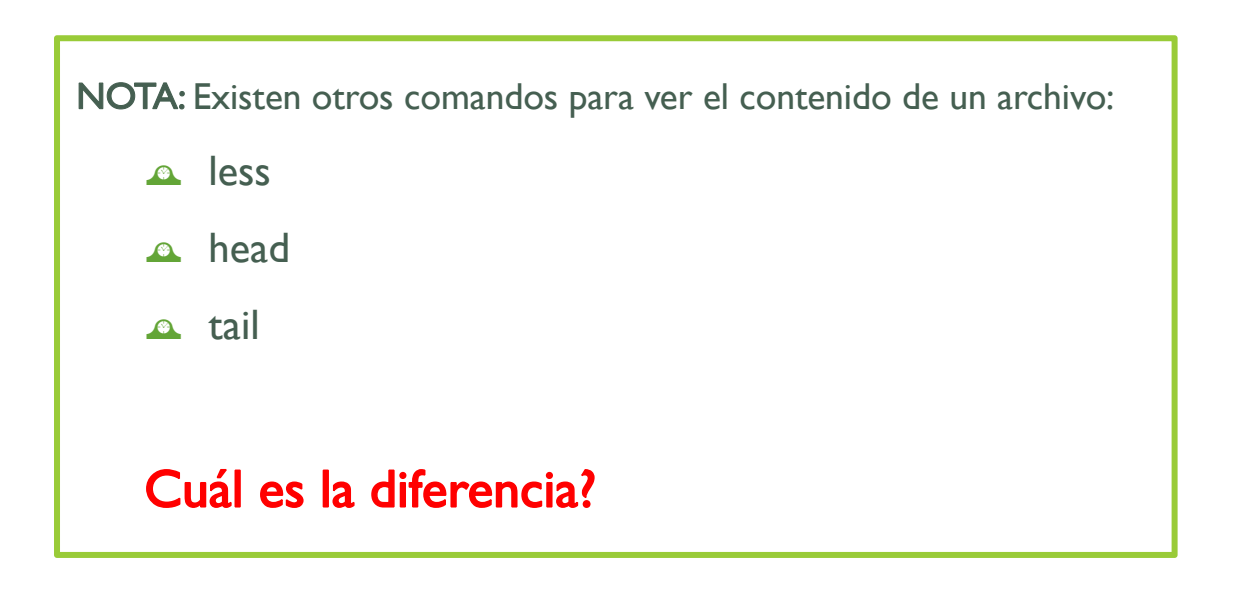

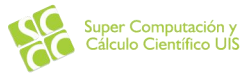

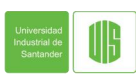

#### Comandos básicos – Borrando archivos

El comando **rm** elimina un archivo del sistema sin pedir ninguna confirmación.

**rm** name\_file

EJERCICIO: Ejecute el comando: rm /root – Que sucede al ejecutar el comando?

Comandos básicos – Mover archivos y renombrarlos

**mv** filename new\_file\_location

Comandos básicos – Copiar archivos

**cp** name\_file new\_file\_locations

**NOTA:** Cuando se desea renombrar el archivo, en la opción new\_file\_location, se coloca la ruta y el nuevo nombre de archivo o solo el nuevo nombre.

EJERCICIO: Mueva el archivo creado con el comando touch o cat o otra ubicación y renómbrelo.

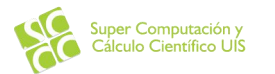

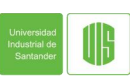

- Comandos básicos Manipulación de Directorios
  - Crear un directorio

mkdir directoryname

- Crear multiples directorios
  - mkdir dir l dir 2 dir 3
- Crear un subdirectorio sin que exista el directorio padre
  - mkdir -p dir l/subdirectory
- Borrar un directorio
  - **rmdir** directoryname

EJERCICIO: Cree un directorio y dentro cree un archivo, una vez hecho esto borre el directorio, Qué sucede?

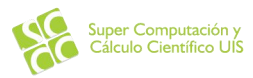

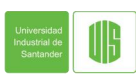

- Otros comandos El comando man
  - Este comando despliega el manual de referencia del comando solicitado

man cat

- Otros comandos El comando history
  - Muestra el historial de comandos que han sido usados en la sesión actual. Note que cada uno de los comandos es numerado en la parte izquierda.
  - Para replicar uno de los comandos que se muestran en la salida del comando history se debe ejecutar el comando !num
- Otros comandos El comando clear
  - A Borra todo el contenido de la línea de comandos que se despliega en la pantalla.

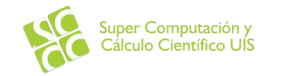

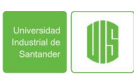

### INSTALACION DE SOFTWARE A TRAVES DE CLI

- Cada distribución cuenta con su propio gestor de paquetes para realizar la instalación de un software determinado. Las principales distribuciones cuentan con una interfaz gráfica para buscar e instalar nuevo software pero para los fines de este tutorial se usara la línea de comandos.
- Para este tutorial se usara apt debido a que Lubuntu es una variante de Ubuntu y a su vez esta distro es de la familia DEBIAN.

**EJERCICIO:** Actualice su sistema operativo con el comando **apt update** / **apt upgrade**. Cuál es el resultado de la consola de comandos? Cuál es la diferencia entre update y upgrade?

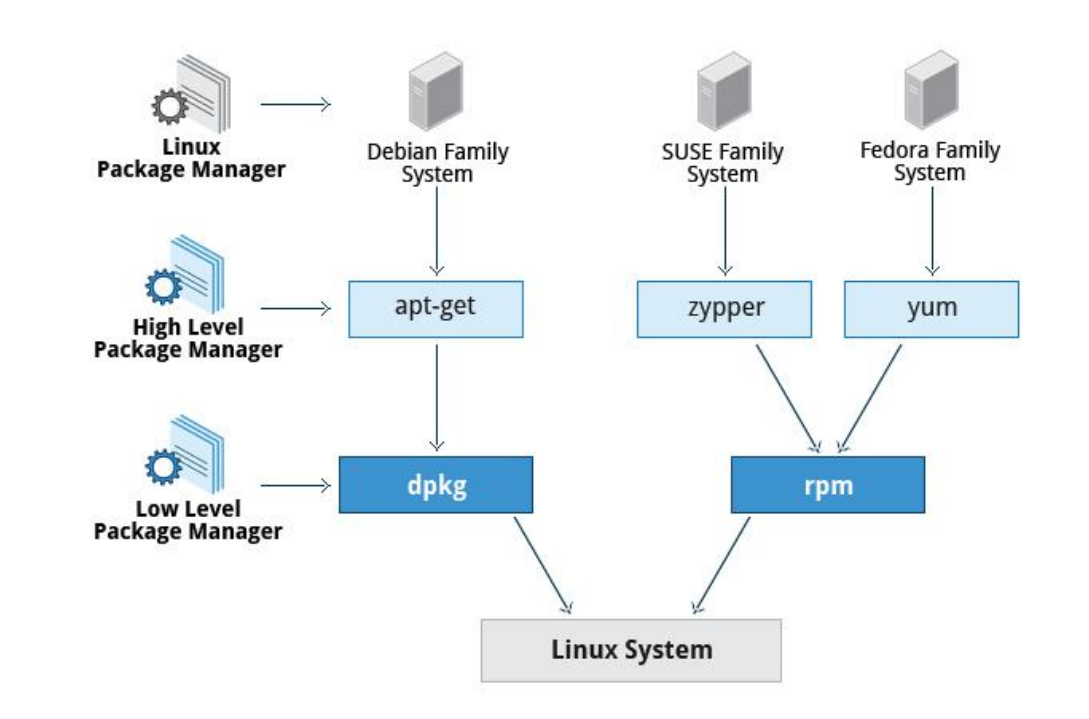

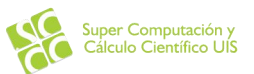

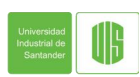

### INSTALACION DE SOFTWARE A TRAVES DE CLI

- Búsqueda de software
  apt search mailutils
- Instalación de software
  apt install mailutils
- Borrado de software
  apt remove mailutils

| MAKE ME A SANDW             | ICH.       |
|-----------------------------|------------|
| 1                           | WHAT? MAKE |
| SUDO MAKE ME<br>A SANDWICH. |            |

**EJERCICIO:** Instale Python en su versión 3, cree un archivo con el nombre **hello.py** con el siguiente contenido:

print("Hello, World!")

Ejecútelo con el comando python3 hello.py

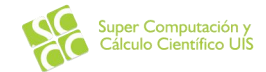

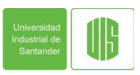

# EDICIÓN DE ARCHIVOS

### A NANO

nano filename

| ^G Get Help ^ | 0 WriteOut | <sup>°R</sup> Read File | ^Y Prev Page        | ^K Cut Text   | ^C Cur Pos  |
|---------------|------------|-------------------------|---------------------|---------------|-------------|
| ^X Exit       | J Justify  | W Where Is              | <u>^V</u> Next Page | ^U UnCut Text | ^⊤ To Spell |

### ▲ VI –VIM

vi filename

vim filename

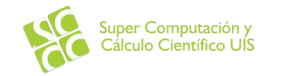

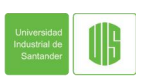

### PROPIEDAD

- **User**: Usuario que por lo general crea el archivo.
- Group: Un grupo puede contener múltiples usuarios.
- **Other**: Otro usuario quien puede acceder a este archivo.

Como Linux distingue entre quien de los tres tipos de usuario pueden acceder, modificar, ejecutar o modificar los archivos?

### PERMISOS

- A Read
- Write

Execute

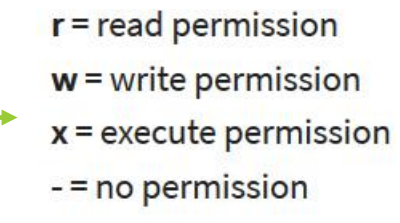

Owners assigned Permission On Every File and Directory

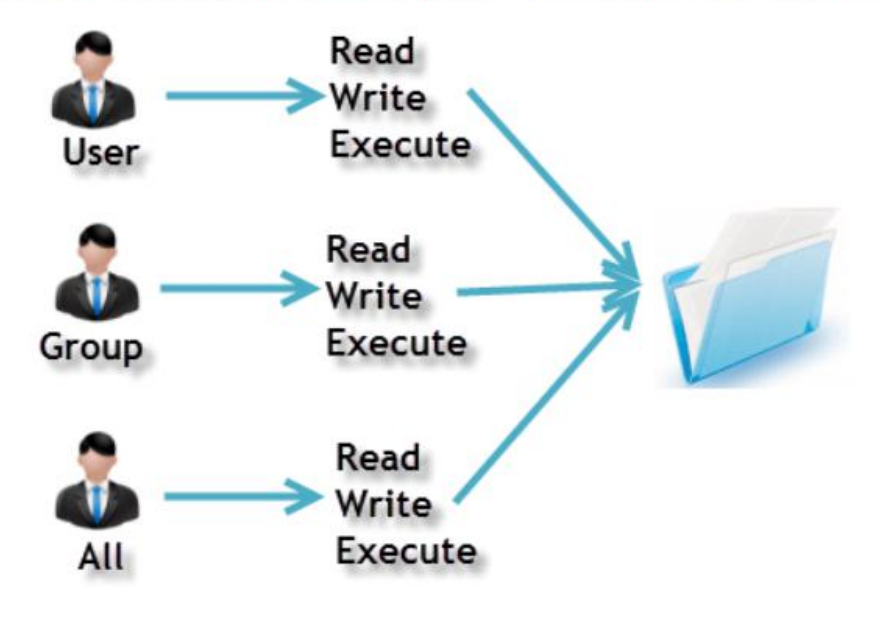

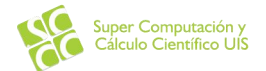

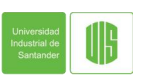

#### CAMBIAR PERMISOS

chmod permissions filename

- Existen dos modos para cambiar los permisos:
  - Absoluto (Numérico)
  - Simbólico

#### MODO ABSOLUTO

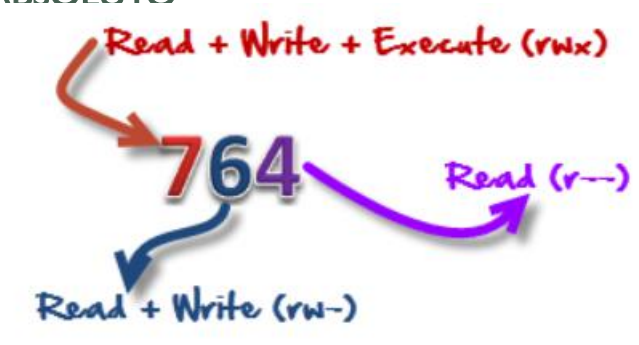

| Number | Permission Type       | Symbol |
|--------|-----------------------|--------|
| 0      | No Permission         |        |
| 1      | Execute               | x      |
| 2      | Write                 | -W-    |
| 3      | Execute + Write       | -wx    |
| 4      | Read                  | r      |
| 5      | Read + Execute        | r-x    |
| 6      | Read +Write           | rw-    |
| 7      | Read + Write +Execute | rwx    |

ubuntu@ubuntu:~\$ ls -l sample

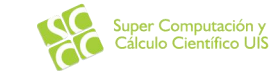

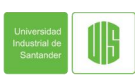

#### CAMBIAR PERMISOS A

chmod permissions filename

- Existen dos modos para cambiar los permisos:
  - Absoluto (Numérico)

Simbólico

#### MODO SIMBOLICO

.

△ Se cambian a un propietario especifico.

| User Denotations |                                      |
|------------------|--------------------------------------|
| u                | user/owner                           |
| g                | group                                |
| 0                | other                                |
| а                | all                                  |
|                  | User Denotations<br>u<br>g<br>o<br>a |

| Operator | Description                                                    |
|----------|----------------------------------------------------------------|
| +        | Adds a permission to a file or directory                       |
| n        | Removes the permission                                         |
| =        | Sets the permission and overrides the permissions set earlier. |

#### home@VirtualBox:~\$ chmod g+x sample

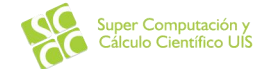

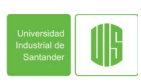

### **EJERCICIO:**

Cree un archivo y asígnele permisos de:

- A Propietario: Lectura, Escritura y ejecución.
- 🔺 Grupo: Lectura.
- △ Otros: Sin permisos.

Modifique los permisos para el Grupo y asígnele permisos de Lectura, Escritura y Ejecución.

NOTA: Use el comando Is –I para observar los cambios que ha realizado.

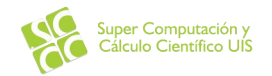

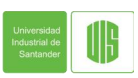

#### △ CAMBIAR PROPIETRIOY GRUPO

#### Cambiar solo el usuario

chown user filename

#### Cambiar usuario y grupo

chown user:group filename

#### △ Cambiar solo el grupo

chgrp group\_name filename

Los grupos de Linux son almacenados en el archivo /etc/group NOTA: Con el comando groups se puede ver los grupos a los cuales pertenece el usuario.

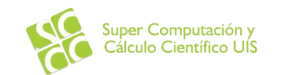

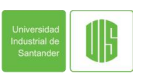

### **EJERCICIO:**

Liste los usuarios que se encuentran registrados en la carpeta /home y asígnele a su archivo un nuevo propietario.

Que hubiera sucedido si el grupo propietario del archivo no tuviera permisos de Escritura?

NOTA: Use el comando Is –I para observar los cambios que ha realizado.

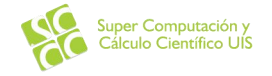

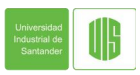

### COMANDOS PIPE, GREPY SORT

Pipe ( | ) : Es un comando Linux que permite usar dos o mas comandos de manera que la salida de uno sirva como entrada del otro.

| cat Filename   pg   |
|---------------------|
| cat filename   less |
| cat Filename   more |

EJERCICIO Cree un archivo con una lista de objectos (Nombre por línea).

- Ejecute el comando **cat Filename**
- Ejecute los comando anteriores.

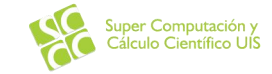

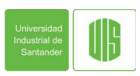

### COMANDOS PIPE, GREPY SORT

Grep: Ayuda a buscar información dentro de un archivo o de la salida de un comando anterior.

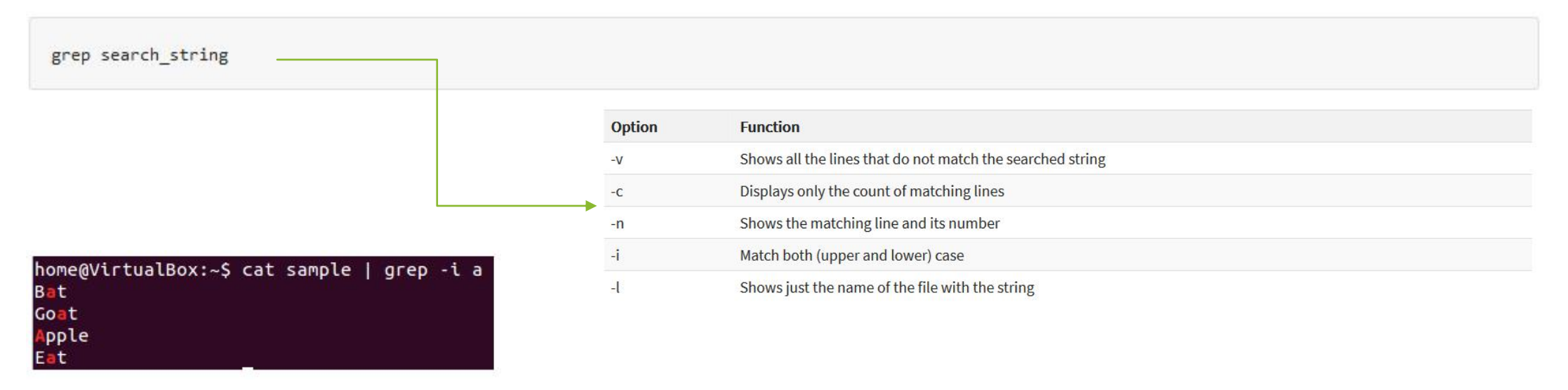

EJERCICIO Del archivo creado anteriormente, realice la búsqueda de un objeto de su lista.

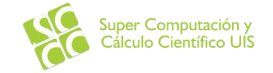

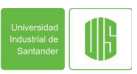

### COMANDOS PIPE, GREPY SORT

### Sort: Organiza la salida de forma alfabética

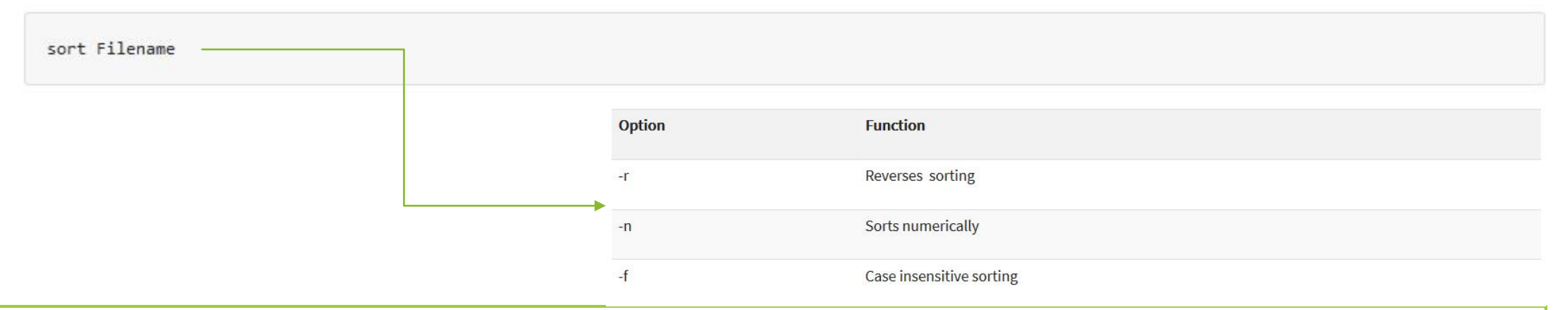

#### EJERCICIO

- A Muestre la salida de su archivo ordenado alfabéticamente de forma inversa.
- El siguiente comando, que salida se obtiene sobre su archivo?

```
cat sample | grep -v a | sort - r
```

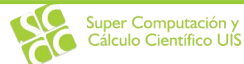

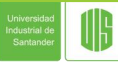

# CONEXIÓN A TRAVES DE SSH

SSH: (Secure Shell) es usado para conectarse a una computadora remota de forma segura.

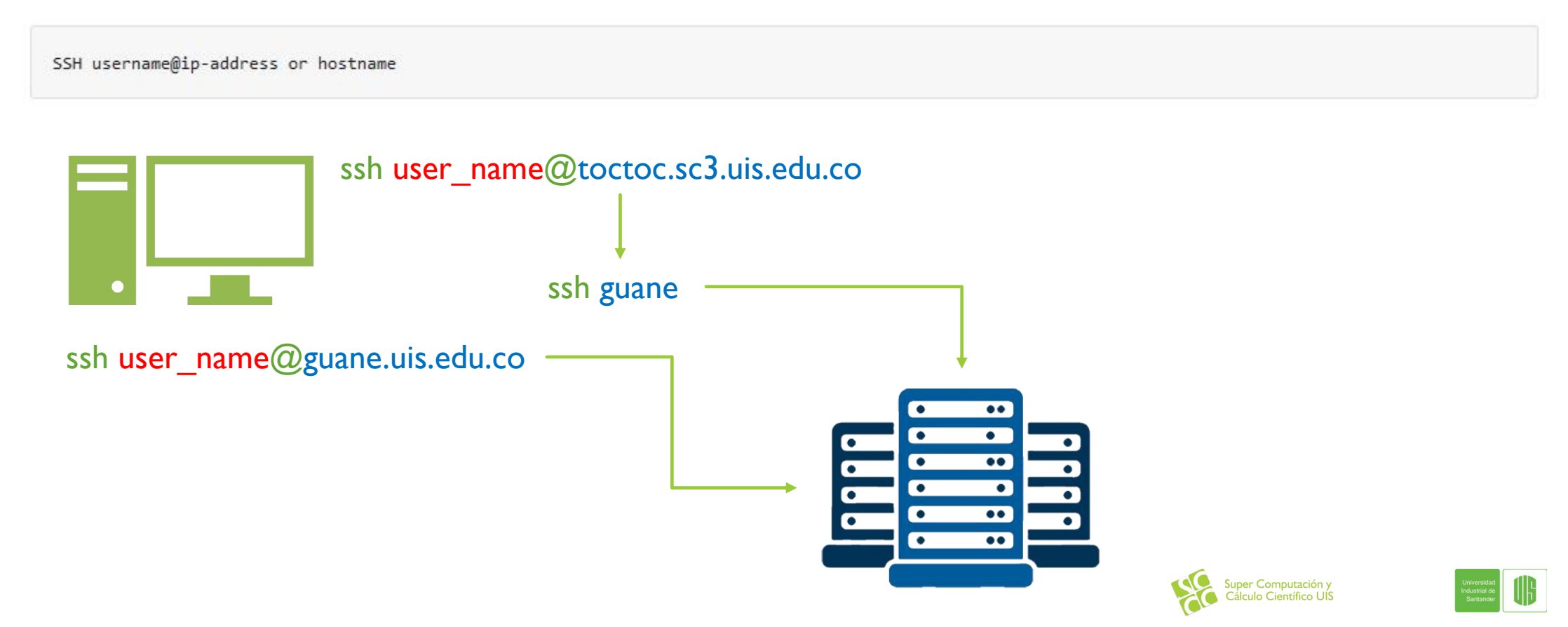

# **USO DE SLURM**

GUANE 2.0

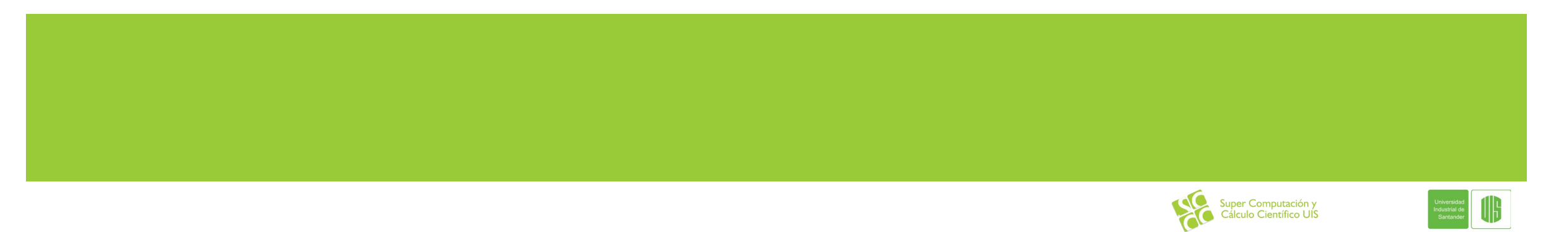

### **SLURM - SINFO**

- △ Muestra la información de los nodos y de las particiones.
- △ Un asterisco (\*) después del nombre de la partición indica que es la partición por defecto.
- △ Un asterisco (\*) después del estado del nodo indica que no esta respondiendo.

### [user\_name@guane ~]# sinfo

| PARTITION          | AVAIL | TIMELIMIT | NODES | STATE | NODELIST        |
|--------------------|-------|-----------|-------|-------|-----------------|
| normal*            | up    | infinite  | 4     | idle  | guane[01-04]    |
| guane_16_cores     | up    | infinite  | I     | idle  | guane03         |
| guane_24_cores     | up    | infinite  | 3     | idle  | guane[01-02,04] |
| guane_nvidia_m2050 | up    | infinite  | 4     | idle  | guane[01-04]    |

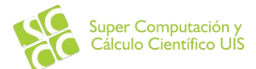

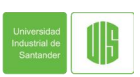

### **SLURM - SQUEUE**

- A Muestra la información de los Jobs.
- ▲ Estados típicos en SLURM (ST)
  - ▲ PENDING (PD)
  - A RUNNING (R)
  - △ SUSPENDED (S)
  - △ COMPLETING (CG)
  - △ COMPLETED (CD)
  - ▲ FAILED (F)

| [user_name@g | guane ~]# sque | ue     |        |    |         |       |              |
|--------------|----------------|--------|--------|----|---------|-------|--------------|
| JOBID        | PARTITION      | NAME   | USER   | ST | TIME    | NODES | NODELIST     |
| 16000        | normal         | spring | alice  | R  | 6:46:04 | 4     | guane[01-04] |
| 13601        | normal         | summer | brian  | R  | 4:03:53 | 4     | guane[05-08] |
| 70569        | normal         | fall   | cheryl | R  | 20:07   | 4     | guane[09-12] |
| 70573        | normal         | winter | david  | R  | 6:40    | 4     | guane[13-16] |
| 70574        | normal         | season | edith  | PD | 0:00    | 16    |              |

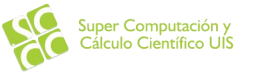

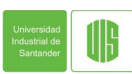

### SLURM - SRUN

### [user\_name@guane ~]# srun --ntasks=2 --partition=normal --label /bin/hostname

[user\_name@guane ~]# srun -n 2 -p normal -l /bin/hostname

- 2: guane01.uis.edu.co
- I: guane01.uis.edu.co
- 0: guane01.uis.edu.co
- 3: guane01.uis.edu.co

**RESERVA INTERACTIVA** 

[user\_name@guane ~]# salloc --nodes=1 --partition=normal --exclusive srun --pty bash

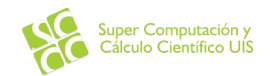

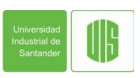

### **SLURM - SCANCEL**

- Envía una señal al job y/o a sus subprocesos
- △ Por defecto la señal que se envía es SIGKILL para la terminación del job.

[user\_name@guane ~]# scancel 12345

△ Se pueden usar filtros para la cancelación de trabajos

[user\_name@guane ~]# scancel --user=ltorres

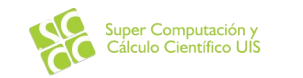

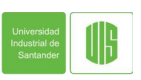

# **MODULOS EN GUANE**

GUANE 2.0

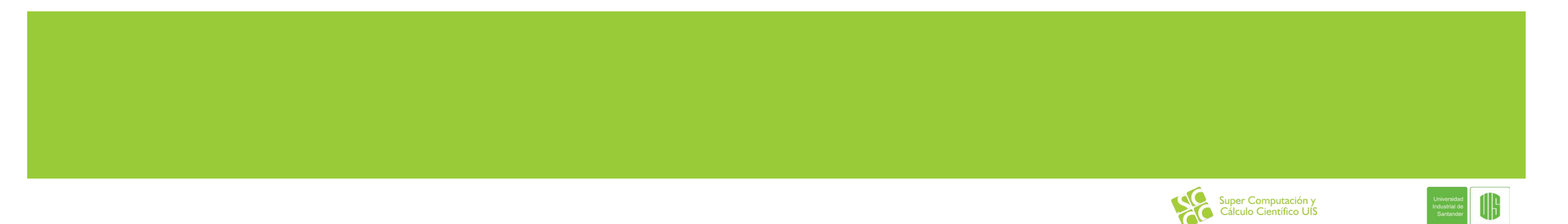

### **MODULE FILES**

- 🕰 Los módulos son un empaquetado de variables de entorno dentro de un script.
- 🔺 Se define un modulo por aplicación y este define un ambiente apropiado para su ejecución.
- ▲ Lista de comandos para los módulos:
  - module avail
  - △ module load nom\_modulo
  - 🔺 module unload
  - 🔺 module list
  - 🔺 module purge

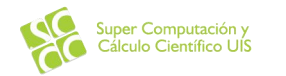

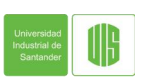

### MODULES

### [user\_name@guane ~]# module avail

------/opt/ohpc/admin/modulefiles -----

spack/0.12.1

| - |                       |                         |     | /opt/ohpc/pub/modulefiles                    |     |                   |  |
|---|-----------------------|-------------------------|-----|----------------------------------------------|-----|-------------------|--|
|   | EasyBuild/3.9.2       | cuda/gcc-5.3.0/9.1.85 ( | D)  | mpi/openmpi/cuda8/gcc-5.3.0/Infiniband/4.0.1 |     | pmix/2.2.2        |  |
|   | autotools             | gcc/5.3.0               |     | mpi/openmpi/gcc-5.3.0/Ethernet/4.0.1         |     | prun/1.3          |  |
|   | clustershell/1.8.1    | gcc/8.3.0               |     | mpi/openmpi/gcc-5.3.0/Infiniband/4.0.1       |     | singularity/3.2.1 |  |
|   | cmake/3.14.3          | gcc/9.1.0               | (D) | pgi/18.4                                     |     | valgrind/3.15.0   |  |
|   | cuda/gcc-5.3.0/8.0.61 | hwloc/2.0.3             |     | pgi/19.4                                     | (D) | 1                 |  |

Where:

D: Default Module

Use "module spider" to find all possible modules.

Use "module keyword keyl key2 ..." to search for all possible modules matching any of the "keys".

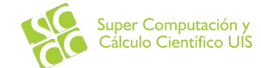

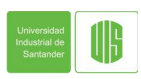

### MODULES

[user\_name@guane ~]# module load analytics/miniconda3

### [user\_name@guane ~]# module list

Currently Loaded Modules:

I) analytics/miniconda3

[user\_name@guane ~]# module unload analytics/miniconda3

[user\_name@guane ~]# module purge

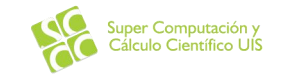

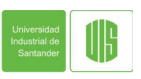

### ANACONDA

Anaconda es un distribución libre y abierta de los lenguajes Python y R, utilizada en ciencia de datos, y aprendizaje automático.

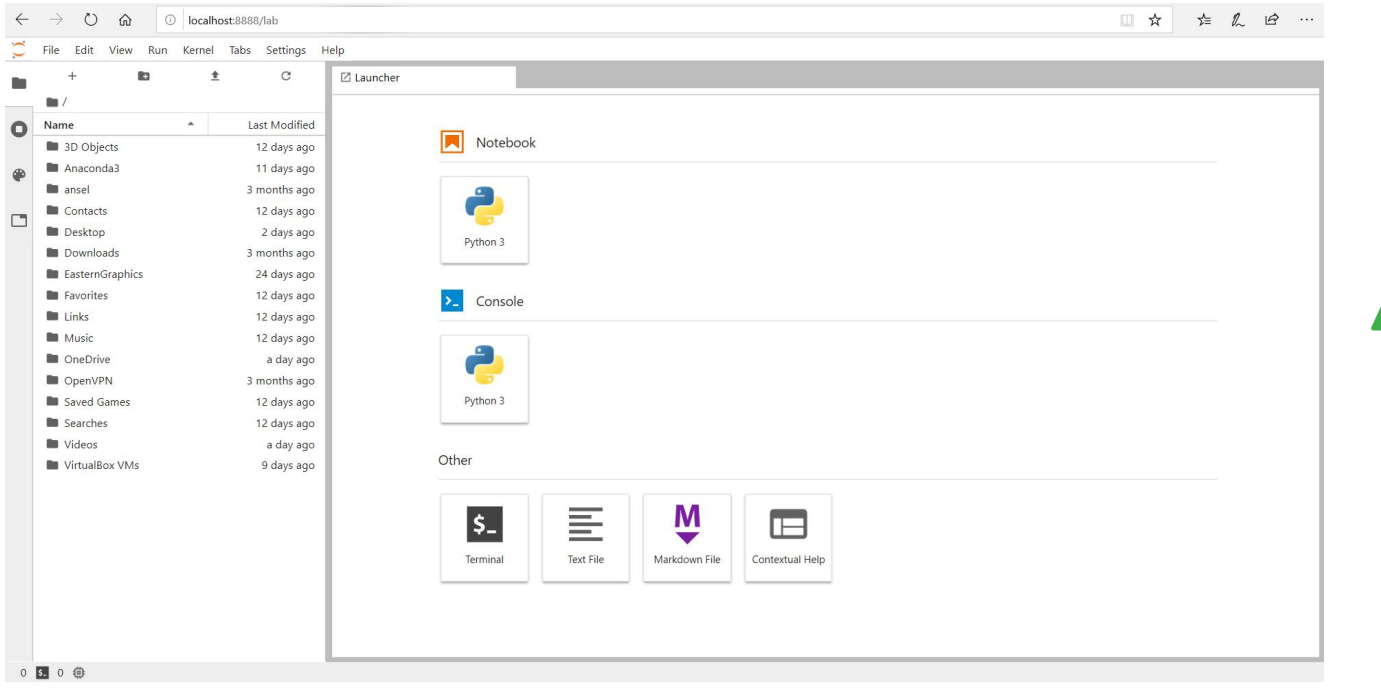

#### https://www.anaconda.com/

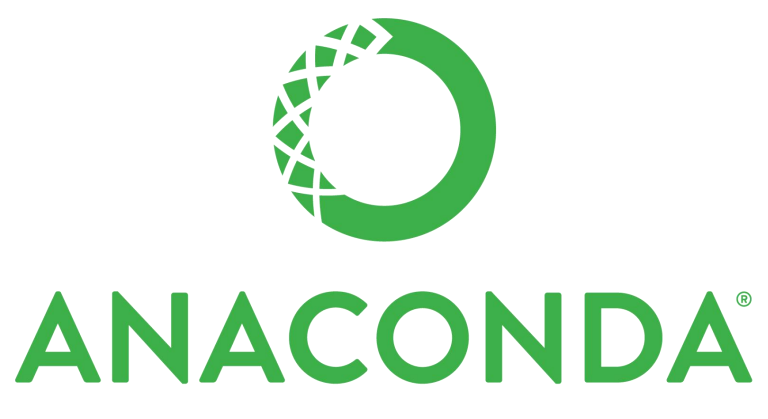

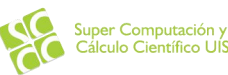

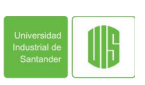

### ANACONDA - LINUX

### [user\_name@guane ~]# jupyter-lab

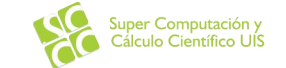

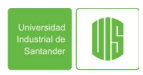

#### [user\_name@guane ~]# module avail

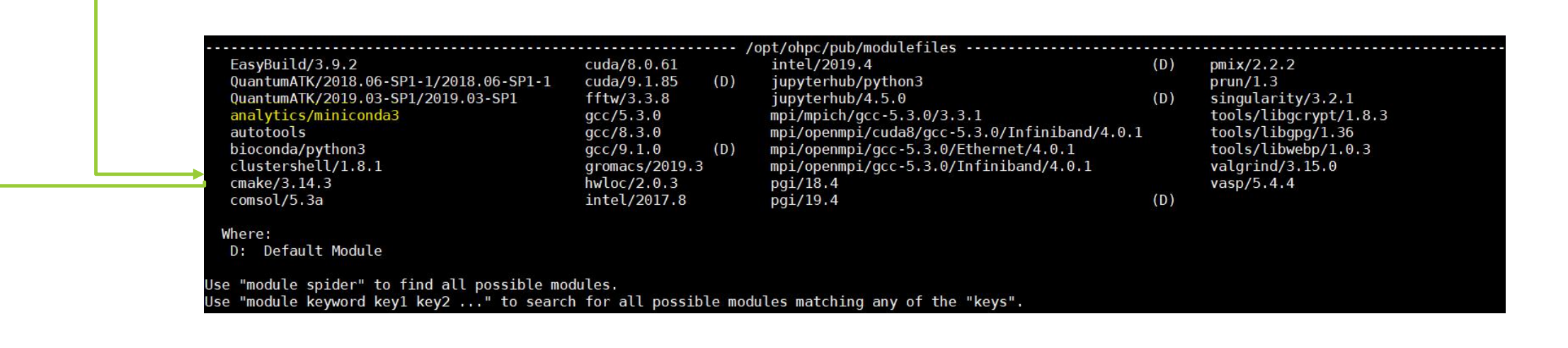

#### [user\_name@guane ~]# module load analytics/miniconda3

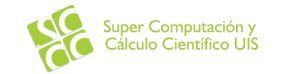

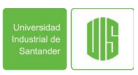

base

keras env

pytorch env

tensorflow env

### [user\_name@guane ~]# conda env list

\* /opt/ohpc/pub/analytics/miniconda3 /opt/ohpc/pub/analytics/miniconda3/envs/keras\_env /opt/ohpc/pub/analytics/miniconda3/envs/pytorch\_env /opt/ohpc/pub/analytics/miniconda3/envs/tensorflow env

[user\_name@guane ~]# source activate pytorch\_env

### [user\_name@guane ~]# jupyter-console

[1]

#### Jupyter console 6.0.0

conda environments:

Python 3.7.3 | packaged by conda-forge | (default, Jul 1 2019, 21:52:21) Type 'copyright', 'credits' or 'license' for more information IPython 7.8.0 -- An enhanced Interactive Python. Type '?' for help.

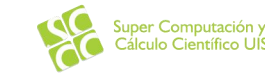

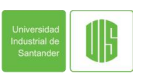

### http://www.sc3.uis.edu.co/jhub/hub/login

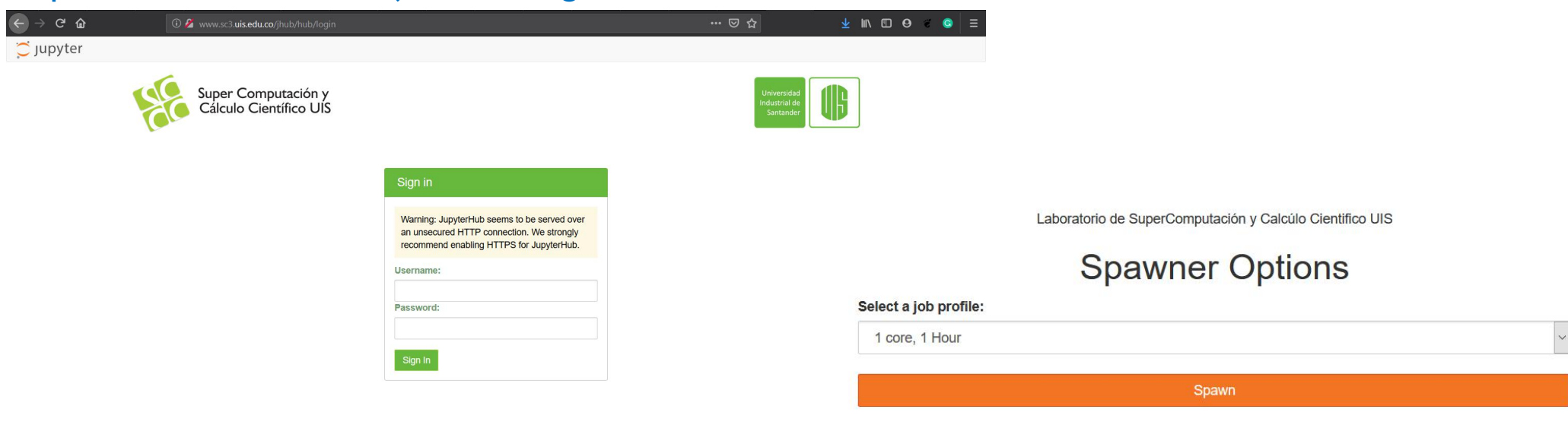

Access to the GUANE-2 Cluster via Jupyter is currently in Beta

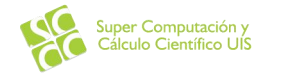

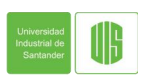

🔁 File Edit View Run Kernel Tabs Settings Help

| כ | Name                      | Last Modified | home                        |
|---|---------------------------|---------------|-----------------------------|
|   | gromacs                   | a month ago   |                             |
| P | MPI                       | 2 months ago  | Notebook                    |
|   | QuantumATK                | 2 months ago  |                             |
| - | 🗅 hello                   | 7 days ago    |                             |
| _ | 🗅 hello.cu                | 7 days ago    |                             |
|   | 🗅 jhub_1021.guane03.log   | 4 days ago    |                             |
|   | 🗅 jhub_1040.guane03.log   | a day ago     | Python 3 Keras (env) Pytoro |
|   | 🗅 jhub_1072.guane01.log   | seconds ago   |                             |
|   | jhub_948.guane01.log      | 7 days ago    | <b>—</b>                    |
|   | proliant_sl390s_g7_4u.pdf | a month ago   | Console                     |
|   | • 📃 Untitled.ipynb        | 7 days ago    |                             |
|   | 📃 Untitled1.ipynb         | 12 days ago   |                             |
|   | 📕 Untitled2.ipynb         | 12 days ago   |                             |
|   | Untitled3.ipynb           | 7 days ago    | Python 3 Keras (env) Pytoro |
|   | 📃 Untitled4.ipynb         | 7 days ago    |                             |
|   | • 📃 Untitled5.ipynb       | 4 days ago    |                             |
|   | 🗅 vasp.5.4.4.tar.gz       | 17 days ago   | \$ Other                    |

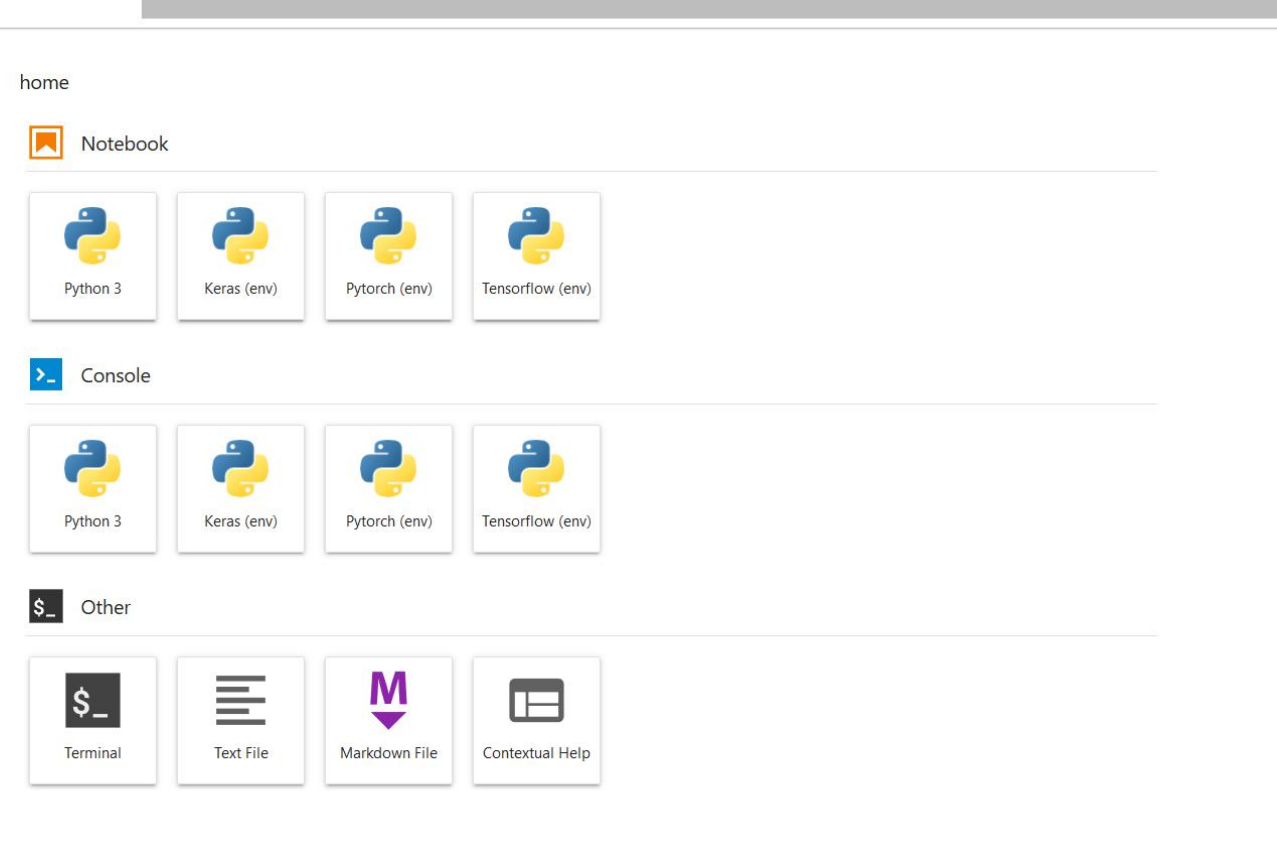

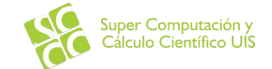

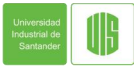